## Anleitung - Belegungsplan TuS - Bus

1. Link Öffnen "Tus-Bus" Belegungsplan http://www.supersaas.de/schedule/TuS\_-\_Bus/TuS-Bus

## 2. Anmelden

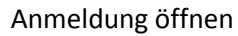

| <u> </u>                                                                                                    |                 |         |                            |         |    |     |                 |            |            |
|----------------------------------------------------------------------------------------------------|-----------------|---------|----------------------------|---------|----|-----|-----------------|------------|------------|
| ①      ①      Wow.supersaas.de/schedule/TuSBus/TuS-Bus                                                                                      |                 | ▼ (8    | 0% C <sup>d</sup> Q Suchen | 4       | 1  |     | +               | Â          | *          |
| <b>SuperSaaS</b>                                                                                                    |                 |         |                            |         |    |     | 4               | vimelder   | Hilf       |
| Plan für TuS-Bus                                                                                                    |                 |         |                            |         |    | 4   | Miles           | 2017       |            |
| Um Reservierungen zu dem Plan hinzuzufügen, melden Sie sich bilte an. Klicken Sie auf eine beliebige Reservierung, um ihre Details zu sehen |                 |         |                            |         | Мо | Di  | Marz :<br>Mi De | 2017<br>Fr | P<br>Sa So |
|                                                                                                    |                 |         |                            |         | 27 | 28  | 1 2             | 3          | 4 5        |
|                                                                                                    |                 |         |                            |         | 6  | 7   | 8 9             | 10         | 11 12      |
|                                                                                                    | Sie sind abgeme | eldet   |                            |         | 13 | 14  | 15 16           | 21/        | 18 19      |
| d Worke 11 in North Hand Tax V                                                                                                    | - da - k        |         |                            |         | 20 | 21  | 22 2            | ) 24       | 1 2        |
| Mo 13.3 Di 14.3                                                                                                    | Mi 15.3         | Do 16.3 | Fr 17.3                    | Sa 18.3 | 27 | 2.0 | So              | 19.3       |            |
| 7:00                                                                                                    |                 |         |                            |         |    |     |                 |            |            |
| 8:00                                                                                                    |                 |         |                            |         |    |     |                 |            |            |
| · · ·                                                                                                    |                 |         |                            |         |    |     |                 |            |            |
| 9.00                                                                                                    |                 |         |                            |         |    |     |                 |            |            |
| 10:00                                                                                                    |                 |         |                            |         |    |     |                 |            |            |
| · · ·                                                                                                    |                 |         |                            |         |    |     |                 |            |            |

2.1. und Zugangsdaten eingeben (noch nicht vorhanden? -> 2.2)

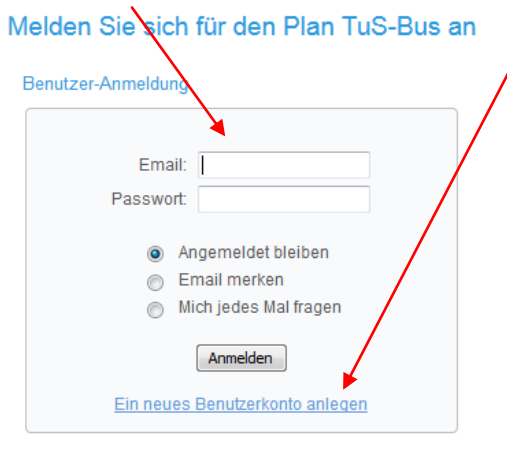

Passwort verloren?

2.2. oder ein neues Benutzerkonto eröffnen, mit [Anlegen] bestätigen

| Email-Adresse ist der Benutzername |
|------------------------------------|
|                                    |
|                                    |
|                                    |
|                                    |
|                                    |
|                                    |
|                                    |

3. Nach der Anmeldung, ist des Reservieren im Kalender möglich, dazu den Tag im Kalender auswählen und zur gewünschten Uhrzeit eintragen

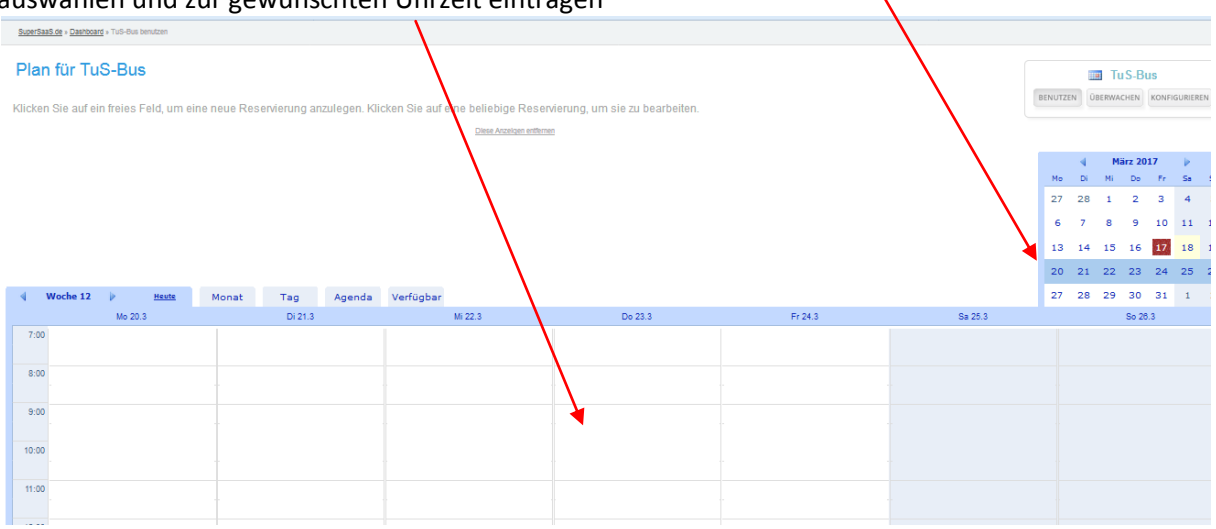

3.1. Reservierungsdaten exakt eingeben, Uhrzeiten, Name, Telefonnummer (falls Rücksprache notwendig), Abteilung und Emailadresse, mit [Reservierung erstellen] abschließen

| Do 23.3            | Fr 24.3            | Sa 25.3         |
|--------------------|--------------------|-----------------|
|                    |                    |                 |
|                    |                    |                 |
| Neue Reservierung  |                    |                 |
| Wann               | 23.3.2017 9:00 bis | 23.3.2017 10:00 |
|                    |                    | *               |
| Beschreibung       |                    |                 |
| Vollständiger Name | TuS Bus            | *               |
| Telefonnummer      |                    | *               |
| Abteilung          |                    | *               |
| hotonang           |                    |                 |
| Emailadresse       |                    |                 |
|                    | /                  | .4              |
|                    | ¥                  | * Pflichtfeld   |
|                    | Reservierung erste | llen Abbrechen  |
|                    |                    |                 |

3.2. Reservierung eingetragen, Bus zum reservierten Zeitpunkt abholen/zurück bringen fertig!

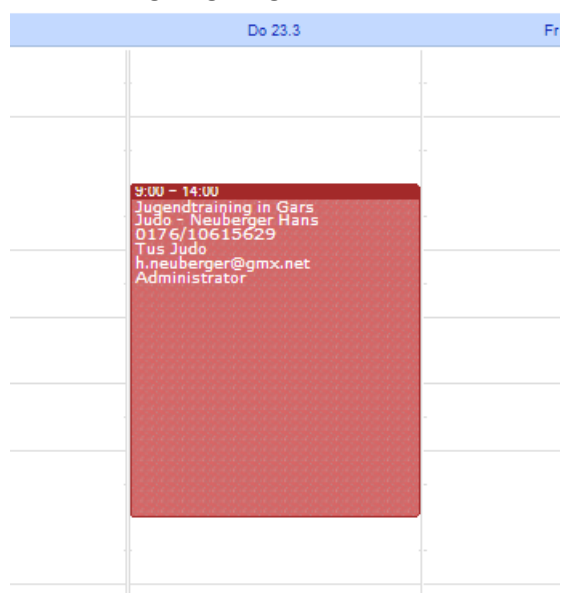

3.3. Bei Fragen zu einer bestehenden Reservierung einfach drauf klicken, dann öffnet sich das Info Fenster, Eigene Reservierungen können so auch wieder bearbeitet werden

| 9:00 – 14:00<br>Jugendrainin, in 1<br>Judo – Neubero r<br>0176/1061562<br>Tus Judo<br>h.neuberger@gmx<br>Administrator | Gars<br>Hans<br>.net |                                                                                                    |
|----------------------------------------------------------------------------------------------------|----------------------|----------------------------------------------------------------------------------------------------|
|                                                                                                    | Reservierung bearbe  | eiten 🗷                                                                                                  |
|                                                                                                    | Wann                 | 23.3.2017 9:00 bis 23.3.2077 14:00                                                                       |
|                                                                                                    | Beschreibung         | Jugendtraining in Gars *                                                                                 |
|                                                                                                    | Vollständiger Name   | Judo - Neuberger Hans *                                                                                  |
|                                                                                                    | Telefonnummer        | 0176/10615629 *                                                                                          |
| _                                                                                                    | Abteilung            | Tus Judo *                                                                                               |
|                                                                                                    | Emailadresse         | h.neuberger@gmx.net                                                                                      |
|                                                                                                    | Erstellt am          | Pflichtfeld 18.3.2017 21:06 von Edministrator  Reservierung aktualisieren Reservierung löschen Schließen |

Wird eine Reservierung nicht mehr benötigt, bitte sofort wieder löschen.

3.4. Zuletzt, oben rechts, wieder abmelden und fertig

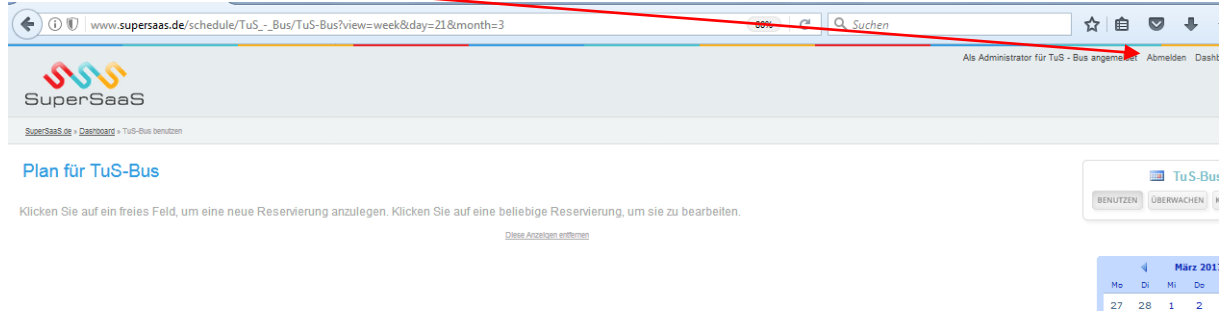

Version 1.0, JN 18.03.2017